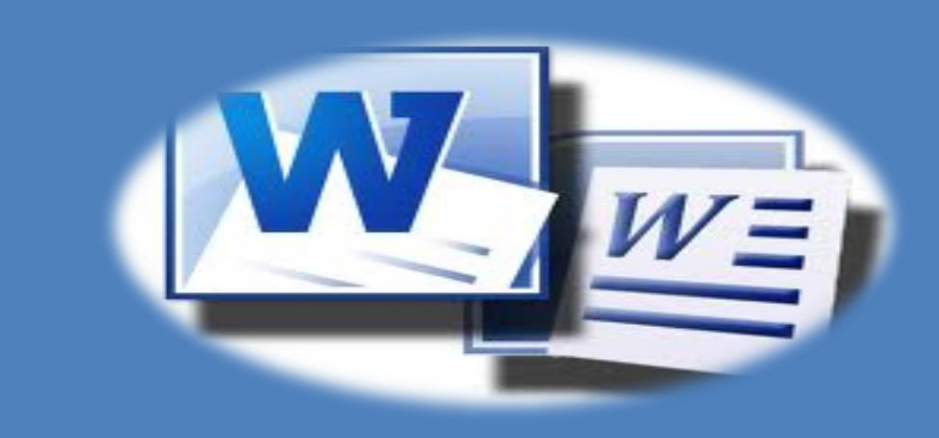

# CUADERNILLO DE EJERCICIOS WORD

# LIC. ITZEL VAZQUEZ MUÑOZ

| NOMBRE: |       |
|---------|-------|
| GRUPO:  | AULA: |
|         |       |

**TRABAJOS DE RECUPERACION** 

#### CONTENIDO

| Introducción a los procesadores de texto          |    |
|---------------------------------------------------|----|
| ACTIVIDAD 1.                                      | 3  |
| Descripción de la Pantalla Principal de WORD 2013 | 5  |
| ACTIVIDAD 2.                                      | 5  |
| pantalla de word durante el tiempo                | 6  |
| ACTIVIDAD 3.                                      | 6  |
| Conociendo WORD 2013 parte 1                      | 8  |
| ACTIVIDAD 4                                       | 8  |
| Conociendo WORD 2013 parte 2                      | 9  |
| ACTIVIDAD 5.                                      | 9  |
| seleccionar texto                                 | 10 |
| ACTIVIDAD 8.                                      | 10 |
| eliminar, deshacer y rehacer                      | 11 |
| ACTIVIDAD 9.                                      | 11 |
| cortar, copiar, pegar y opciones de pegado        | 12 |
| ACTIVIDAD 10.                                     | 12 |
| buscar y reeplazar                                |    |
| ACTIVIDAD 11.                                     |    |
| distintas formas de ver un documento              | 14 |
| ACTIVIDAD 12.                                     |    |
| guardar y abrir documentos                        | 1  |
| ACTIVIDAD 13.                                     | 1  |
| formatos                                          | 1  |
| ACTIVIDAD 14.                                     | 1  |
| formato de parafo                                 | 1  |
| ACTIVIDAD 15.                                     | 1  |
| copiar formato                                    | 0  |

| ACTIVIDAD 16.    | 0 |
|------------------|---|
| DISEÑO DE PÁGINA | 1 |
| ACTIVIDAD 17.    | 1 |
| tablas           | 1 |
| ACTIVIDAD 18.    | 1 |
| estilos          | 2 |
| ACTIVIDAD 19.    | 2 |
| plantillas       | 1 |
| ACTIVIDAD 20.    | 1 |
| plantillas       | 1 |
| ACTIVIDAD 21.    | 1 |
| formato          | 1 |
| ACTIVIDAD 22.    | 1 |

#### INTRODUCCIÓN A LOS PROCESADORES DE TEXTO.

**ACTIVIDAD 1.** Con la siguiente información realiza una lectura y subraya lo más importante y genera un mapa mental o conceptual, de lo más importante

Las primeras formas de escritura que se conocen pertenecieron a los egipcios y mesopotámicos, cerca del año 3,100 antes de nuestra era, es decir, hace casi cinco mil años. Las primeras palabras escritas fueron dibujos simples que se denominan pictografías. Estos signos se trazaban sobre (tierra) húmeda con una caña de punta afilada. Con el pasar de los siglos, la escritura evolucionó con nuevas técnicas y usos. Los fenicios inventaron el alfabeto, que también pasó por muchas modificaciones antes de convertirse en el que conocemos actualmente.

En el siglo XIX, la necesidad de crear documentos con mayor rapidez y calidad era cada vez mayor. Las oficinas

y la creciente industria dependían de la habilidad de los tenedores de libros, que realizaban los documentos a mano, invirtiendo grandes cantidades de tiempo. Aunque ya existían varios intentos por crear una máquina que pudiera simplificar esta tarea, el "címbalo escribiente", la primera máquina de escribir reconocida, se inventó en 1837.

En el año 1874 se empieza a producir la máquina de escribir "Remington", que tenía una novedad: utilizaba un teclado que se conoce como QWERTY, diseñado por el tipógrafo estadounidense Lathan Scholes, y que ha perdurado hasta hoy. El teclado QWERTY (llamado así por el orden en que aparecen las seis primeras letras en el teclado), estaba diseñado para que las letras más usadas en el idioma inglés

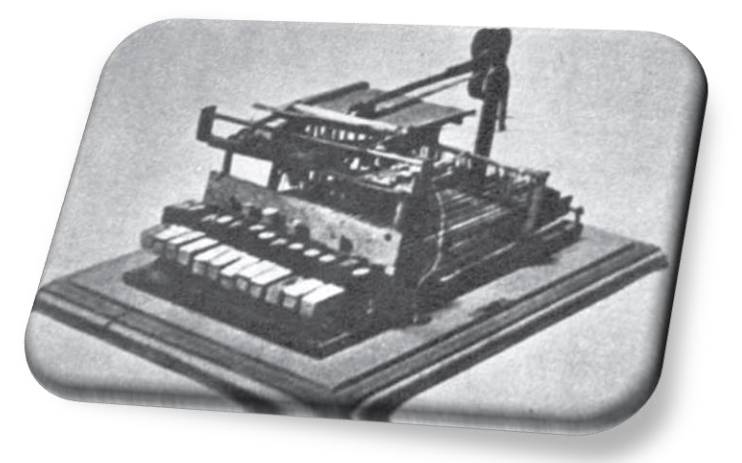

permitieran al usuario escribir con mayor rapidez. Además, el retorno del carro hacía subir el papel hasta la siguiente línea.

En más de cien años desde su invención, la máquina de escribir sólo tuvo pequeñas mejoras: cada vez era más suave, silenciosa, compacta y económica. Pero en las últimas tres décadas ha sido masivamente sustituida por la computadora personal, gracias a la invención de software especializado en el manejo o procesamiento de textos.

El procesador de textos o procesador de palabras es un programa de computadora que sirve para producir documentos, como cartas, trabajos escolares, reportes, folletos y prácticamente casi cualquier tipo de tarea basada en texto. Los procesadores de texto modernos (aproximadamente a partir de 1985), tienen el recurso de agregar imágenes y formatos especiales al documento. Los documentos creados en el procesador de textos son fácilmente editables, lo que significa que los puedes modificar de forma sencilla, antes de imprimirlos.

Hoy hay muchas marcas de procesadores de texto: algunos son libres (gratuitos) y otros no, algunos deben instalarse en la computadora y otros pueden usarse como un servicio de Internet. Microsoft Word es el procesador de palabras más popular del mundo. Word es parte de los programas de la suite de oficina Microsoft Office. Aunque este curso tiene como base MS WORD 2013, después de estudiarlo serás capaz de trabajar con cualquier marca de procesador de textos.

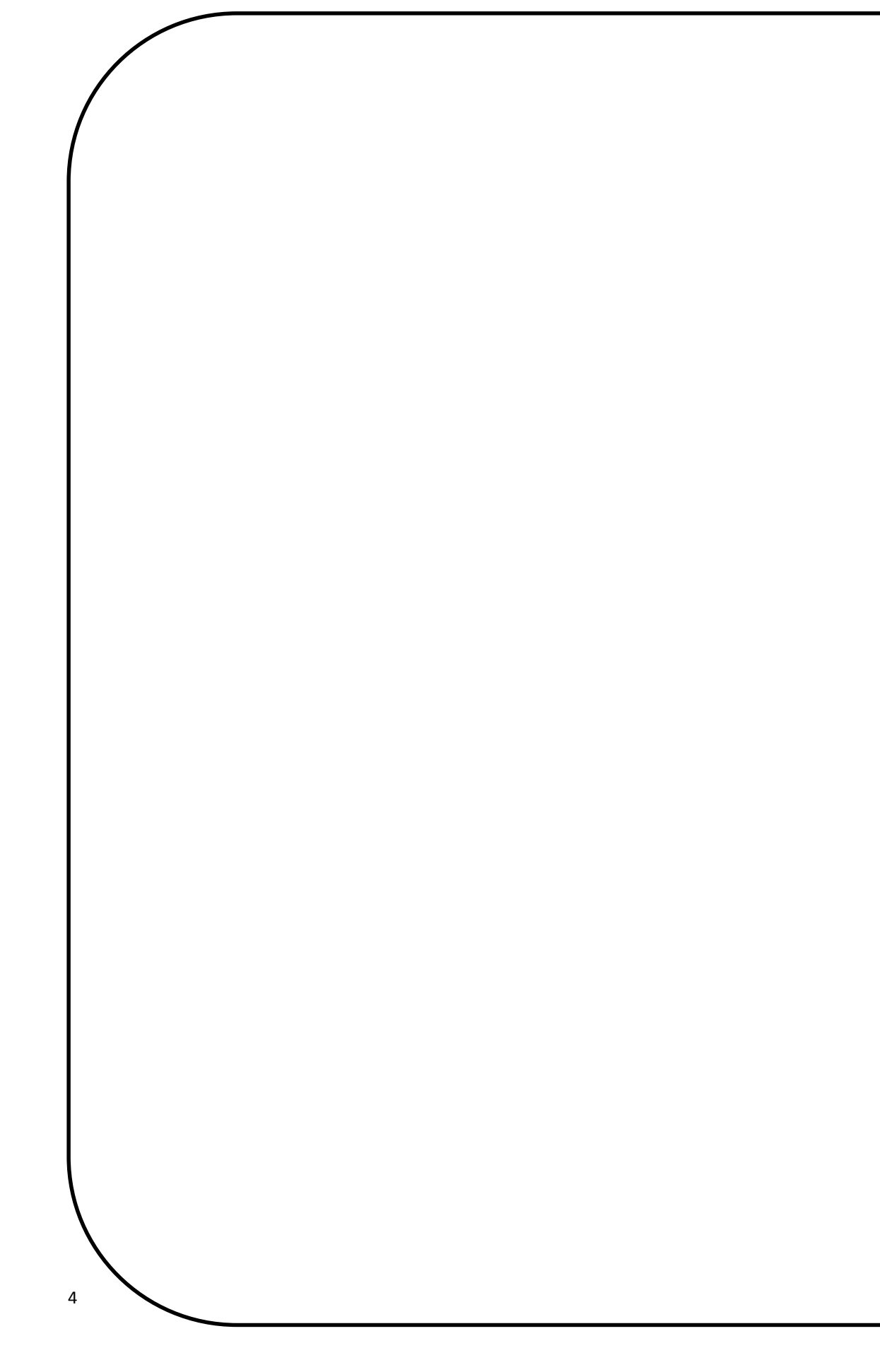

#### DESCRIPCIÓN DE LA PANTALLA PRINCIPAL DE WORD 2013

**ACTIVIDAD 2.** En el siguiente espacio dibuja la ventana principal de Word WORD 2013 e indica los elementos de la ventana de Word WORD 2013.

#### PANTALLA DE WORD DURANTE EL TIEMPO

**ACTIVIDAD 3.** De acuerdo a las imágenes que a continuación se muestran y a tu experiencia, de las diferentes versiones de **WORD**, indica cuales son las diferencias que encuentran entre ellas. En cuanto apariencia, iconos, vistas y herramientas disponibles.

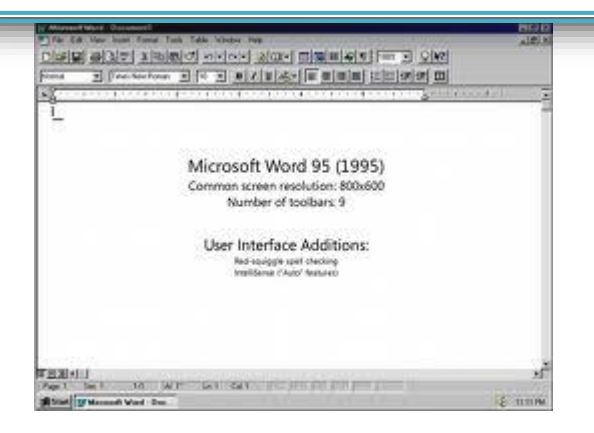

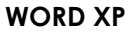

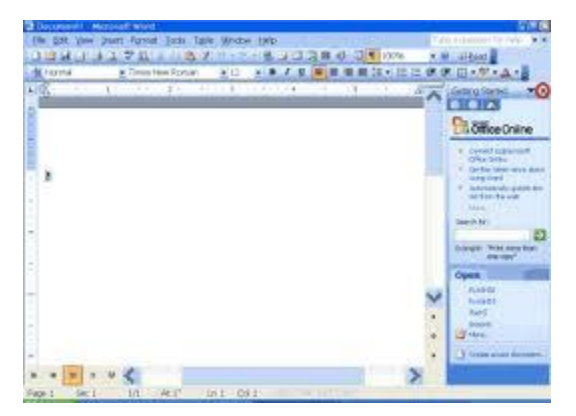

WORD XP

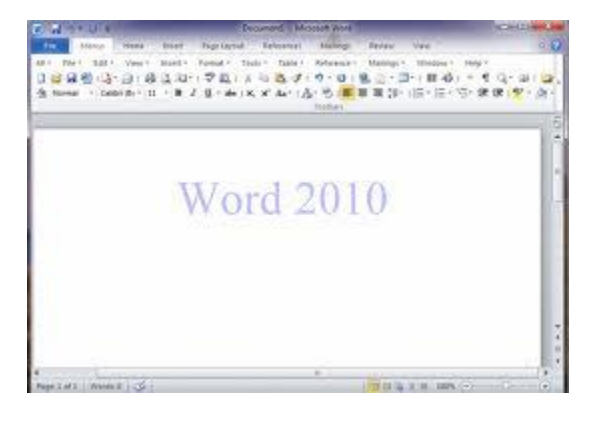

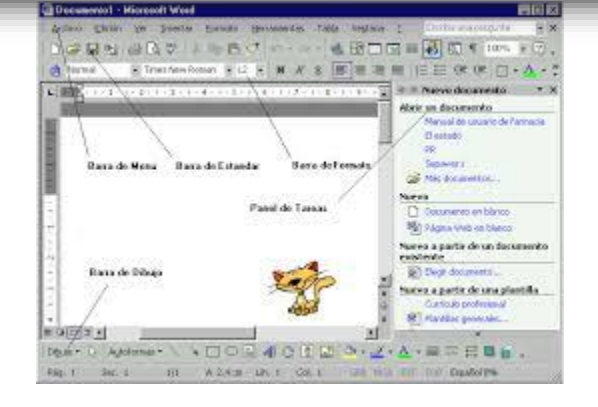

**WORD 2000** 

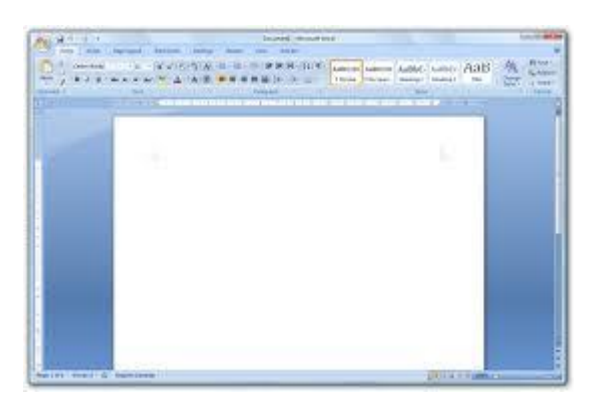

WORD 2007

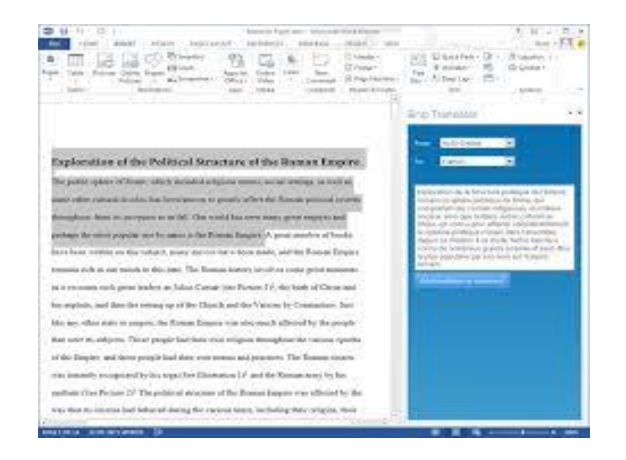

WORD 2013

WORD 2013

| <br> |
|------|
| <br> |
|      |
|      |
| <br> |
| <br> |
| <br> |
| <br> |
| <br> |
| <br> |
|      |
| <br> |
|      |
|      |
|      |
|      |

#### CONOCIENDO WORD 2013 PARTE 1

ACTIVIDAD 4. Identifica los elementos de cada una de las fichas de la cinta de opciones de Word 2010. Posteriormente recorta cada uno de los elementos de las cinta de opciones y elabora un mapa mental con ellos, deberás agrupar por pestaña y grupo. <u>NOTA: es un mapa por cada ficha</u>

| Anter Anter Derite de states Defensetes Conservationite Deriver Mede Conservation                                                                                                    |                                         |
|----------------------------------------------------------------------------------------------------|-----------------------------------------|
| ABBCCDdt       ABBCCDdt       ABBCCDdt       ABBCCDdt       ABBCCDdt       ABBCCD       ABBCCD       ABBCD       ABBCD                                                                                                    | *<br>lazar<br>onar *                    |
| Archivo Inicio Insertar Diseño de página Referencias Correspondencia Revisar Vista Complementos                                                                                                    | a 🕜                                     |
| Portada *       Imagen blanco       Tabla       Imagen imágenes       Formas       Formas       Captura *       Imagen captal a       Imagenes       Formas       Captura *       Imagenes       Imagenes       Tabla       Imagenes       Formas       Captura *       Imagenes       Imagenes       Tabla       Imagenes       Formas       Captura *       Imagenes       Imagenes       Imagenes       Imagenes       Imagenes       Captura *       Imagenes       Imagenes                                                                                                    | C Ecuación +<br>2 Simbolo +<br>Simbolos |
| Archivo Inicio Insertar Diseño de página Referencias Correspondencia Revisar Vista Complementos                                                                                                    | o 🕜                                     |
| And Termas       And Orientación - + Saltos -       Andrea de agua -       Aplicar sangría       Espaciado         Termas       Termas       Tamaño -       Imagenes       Tamaño -       Imagenes       Termas       Andrea de agua -       Aplicar sangría       Espaciado       Imagenes       Imagenes       Imag                                                                                                    | inear *<br>pupar *<br>rar *             |
| Archivo Inicio Insertar Diseño de página Referencias Correspondencia Revisar Vista Complementos                                                                                                    | ۵ 🕜                                     |
| Image: Agregar texto       AB       Image: Agregar texto       AB       Image: Agregar texto       AB       Image: Agregar texto       Image: Agregar texto       Image: Agregar te                                                                                                    | toridades                               |
| Archivo Inicio Insertar Diseño de página Referencias Correspondencia Revisar Vista Complementos                                                                                                    | ۵ 🕜                                     |
| Sobres       Iniciar combinación de correspondencia *       Image: Bloque de direcciones       Image: Bloque de direcciones       I | Finalizar y<br>combinar -<br>Finalizar  |
| Archivo Inicio Insertar Diseño de página Referencias Correspondencia Revisar Vista Complementos                                                                                                    | ۵ 🕜                                     |
| ABC       ABC       A                                                                                                    |                                         |
| Archivo Inicio Insertar Diseño de página Referencias Correspondencia Revisar Vista Complementos                                                                                                    | ۵ 🕜                                     |
| Impressión       Impressión       Impressión <td></td>                                                                                                    |                                         |

| Archivo | Inicio Insertar               | Diseño de página | Referencias | Correspondencia | Revisar Vista                           | Complementos | Formato                                      |              | a 🕜     |
|---------|-------------------------------|------------------|-------------|-----------------|-----------------------------------------|--------------|----------------------------------------------|--------------|---------|
| Cultar  | 🔅 Correctiones *<br>🎘 Color * | × 💴 🛙            | -           | - 🗹 Con         | torno de imagen *<br>tos de la imagen * |              | Traer adelante * 12 *<br>Enviar atrás * 121* | Berntar = 10 | 5 cm 🛟  |
| fondo   | Efectos artísticos *          | 10-              |             | P Dise          | ño de imagen *                          | * texto * St | Panel de selección 🐴*                        | * +0+ 19-    | 23 cm 🖕 |
|         | Ajustar                       |                  | Estilos d   | te imagen       | 12                                      | Org          | anizar                                       | Tamaño       | Ga      |

#### CONOCIENDO WORD 2013 PARTE 2

**ACTIVIDAD 5.** Inicia Microsoft Word 2010 y Contesta las siguientes preguntas.

- 1. Escribe cuáles son los grupos que hay dentro de las siguientes fichas:
  - 🖷 Ficha Insertar

Ficha Diseño de Página

Ficha Vista

2. Escribe los nombres de todas las fichas que están en los siguientes cuadros de diálogo. Recuerda que los cuadros de diálogo se abren haciendo clic en el iniciador de cuadros de diálogo (la pequeña flecha en la

esquina inferior derecha del grupo).

Fuente
Párrafo
Configurar página

ЬT

**ACTIVIDAD 8.** Elabora un cuadro sinóptico de las distintas formas de seleccionar un texto en un documento en Word 2013.

**ACTIVIDAD 9.** Genera un mapa mental con las opciones que tienes para eliminar, deshacer y rehacer en Word 2013.

**ACTIVIDAD 10.** Genera un resumen de los temas cortar, copiar, pegar y opciones de pegado, debes incluir imágenes.

**ACTIVIDAD 11.** En la siguiente ventana de buscar y remplazar indica y explica cada uno de sus elementos.

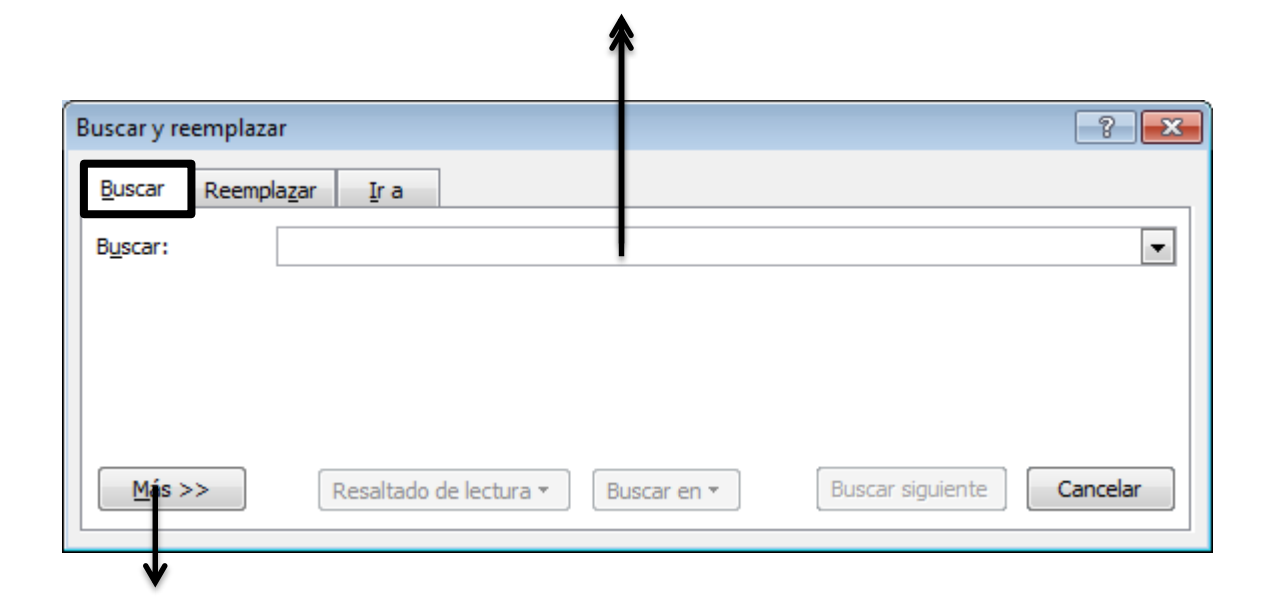

| Buscar y reemplaz        | zar                          | 1                   |                           |                  | ? <mark>-</mark> X- |
|--------------------------|------------------------------|---------------------|---------------------------|------------------|---------------------|
| <u>B</u> uscar Reem      | pla <u>z</u> ar <u>I</u> r a |                     |                           |                  |                     |
| B <u>u</u> scar:         | 1                            |                     |                           |                  | -                   |
| Opciones:                | Hacia delante                |                     |                           |                  |                     |
| Reempla <u>z</u> ar con: |                              |                     |                           |                  |                     |
| Más >>                   |                              | Reempl <u>a</u> zar | Reemplazar to <u>d</u> os | Buscar siguiente | Cancelar            |
|                          | V                            |                     | •                         | •                |                     |

**ACTIVIDAD 12.** Genera un ejemplo en Word 2013 de cada una de las formas de ver un documento, e imprime y pega tus resultados en el siguiente espacio. (vistas)

| G | GUARDAR Y ABRIR DOCUMENTOS |              |                                         |  |  |  |  |
|---|----------------------------|--------------|-----------------------------------------|--|--|--|--|
|   |                            |              |                                         |  |  |  |  |
|   | AC                         | ΓIVIDAD      | 13. Contesta el siguiente cuestionario. |  |  |  |  |
|   | 1.                         | Mencio<br>a. | na el procedimiento para:<br>Guardar    |  |  |  |  |
|   |                            | b.           | Guardar como                            |  |  |  |  |
|   |                            | C.           | Abrir                                   |  |  |  |  |

2. Explica las diferentes opciones que ofrece la opción de guardar como en WORD 2013

|          | <b>∧</b>                                                                                                    |
|----------|----------------------------------------------------------------------------------------------------|
|          | W Guardar como 💌                                                                                                    |
|          | (e) (i) → ↑ (ii) < CON → ELABORACIÓN → C Buscar en ELABORACIÓN DE                                                                                                    |
|          | Organizar 🔻 Nueva carpeta 🔠 👻 🞯                                                                                                    |
|          | Bibliotecas     Nombre     Facha de modifica     Tipo       Documentos     CUADERNILLO DE WORD 2010     12/08/2013 10:50     Documentos       Música     ENCUADRE_2013     20/08/2013 07:19     Documentos       Videos     PORTAFOLIO ELAB DE DOCTOS_2013     11/08/2013 06:36     Documentos       Videos     PORTAFOLIO ELAB DE DOCTOS_2013     11/08/2013 06:36     Documentos       Portafolio en el hoge     Portafolio ELAB DE DOCTOS_2013     11/08/2013 06:36     Documentos       Red     Ponel de control       > |
| ←──      |                                                                                                    |
|          | Autoresi Etiquetasi Agregar una etiqueta                                                                                                    |
| <b>~</b> | Guardar miniatura                                                                                                    |

3. Tecla de acceso rápido para guardar un documento y activar la ventana anterior.

**ACTIVIDAD 14.** Explica los elementos de la siguiente ventana y crea un ejemplo con el texto **WORD 2010, 2013**, empleando los siguientes formatos.

#### A. GRUPO FUENTE

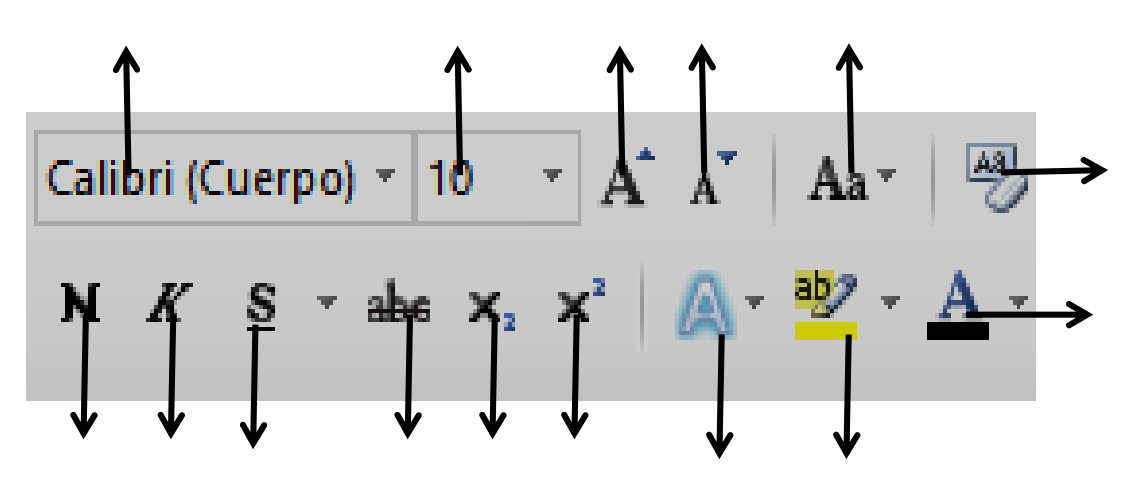

#### **B. ELABORA EL EJEMPLO**

| 1. Negrita              | 2. Cursiva        |
|-------------------------|-------------------|
|                         |                   |
|                         |                   |
|                         |                   |
|                         |                   |
|                         |                   |
|                         |                   |
|                         |                   |
| 3. Efecto de texto rosa | 4. Resaltado azul |
|                         |                   |
|                         |                   |
|                         |                   |
|                         |                   |
|                         |                   |
|                         |                   |
| 5. Tachado              | 6. Mavúscula      |
|                         |                   |
|                         |                   |
|                         |                   |
|                         |                   |
|                         |                   |
|                         |                   |
| 7 Tino orosión          | 9 Cubravada       |
| 7. Tipo oración         | 8. Subrayadu      |
|                         |                   |
|                         |                   |
|                         |                   |
|                         |                   |
|                         |                   |
| 1                       |                   |

#### FORMATO DE PARAFO

**ACTIVIDAD 15.** Elabora un resumen de que es cada una de las alineaciones que se está indicando en cada cuadro.

#### ALINEACIÓN IZQUIERDA

#### ALINEACIÓN DERECHA

#### CENTRADO

#### JUSTIFICADO

SANGRIA PRIMERA LINEA

#### SANGRIA FRANCESA

ACTIVIDAD 16. Crea un cuadro sinóptico del tema copiar formato y paneles de formato.

## DISEÑO DE PÁGINA

ACTIVIDAD 17. Elabora una sopa de letras grafica como se muestra en el ejemplo

| M A R G E | N E S |  |  |
|-----------|-------|--|--|
|           |       |  |  |
|           |       |  |  |
|           |       |  |  |
|           |       |  |  |
|           |       |  |  |
|           |       |  |  |
|           |       |  |  |
|           |       |  |  |
|           |       |  |  |
|           |       |  |  |
|           |       |  |  |

#### TABLAS

ACTIVIDAD 18. Completa la siguiente tabla. Con la información del capítulo 8 del manual de Word 2010

| ELEMENTO                     | NOMBRE         | DESCRIPCION                                                                                                    | FICHA →GRUPO      |
|------------------------------|----------------|----------------------------------------------------------------------------------------------------|-------------------|
|                              | Insertar tabla | Permite especificar las<br>dimensiones de la tabla y<br>aplicarle formato antes de<br>insertar la tabla en un<br>documento. | Insertar → tablas |
|                              |                |                                                                                                    |                   |
|                              |                |                                                                                                    |                   |
|                              |                |                                                                                                    |                   |
| Catendario 2<br>Catendario 1 |                |                                                                                                    |                   |
|                              |                |                                                                                                    |                   |
|                              |                |                                                                                                    |                   |
|                              |                |                                                                                                    |                   |
|                              |                |                                                                                                    |                   |
|                              |                |                                                                                                    |                   |
| $\mathbf{x}$                 |                |                                                                                                    |                   |

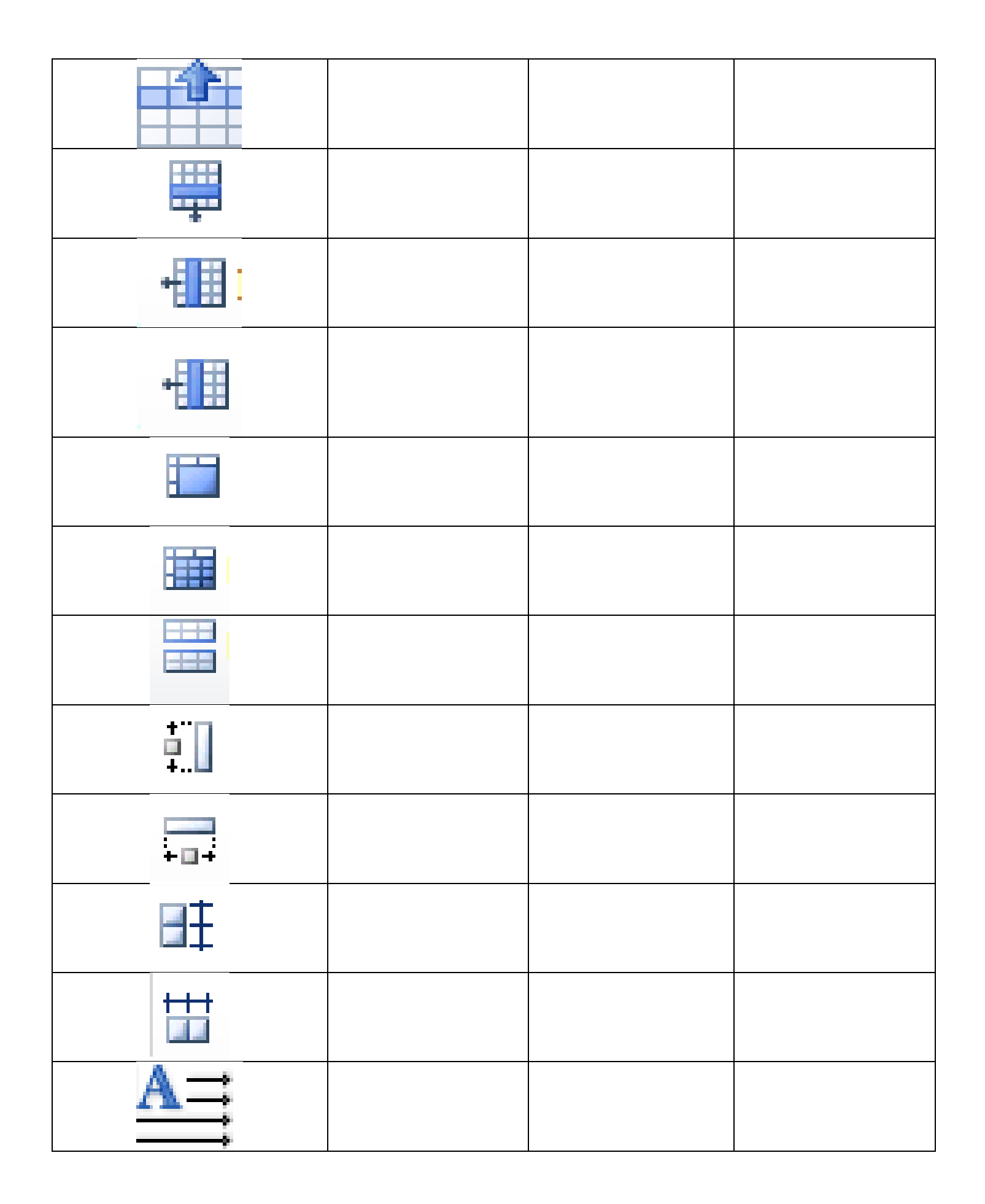

## ESTILOS

ACTIVIDAD 19. Elabora un mapa conceptual del tema "estilos", empleando el siguiente patrón.

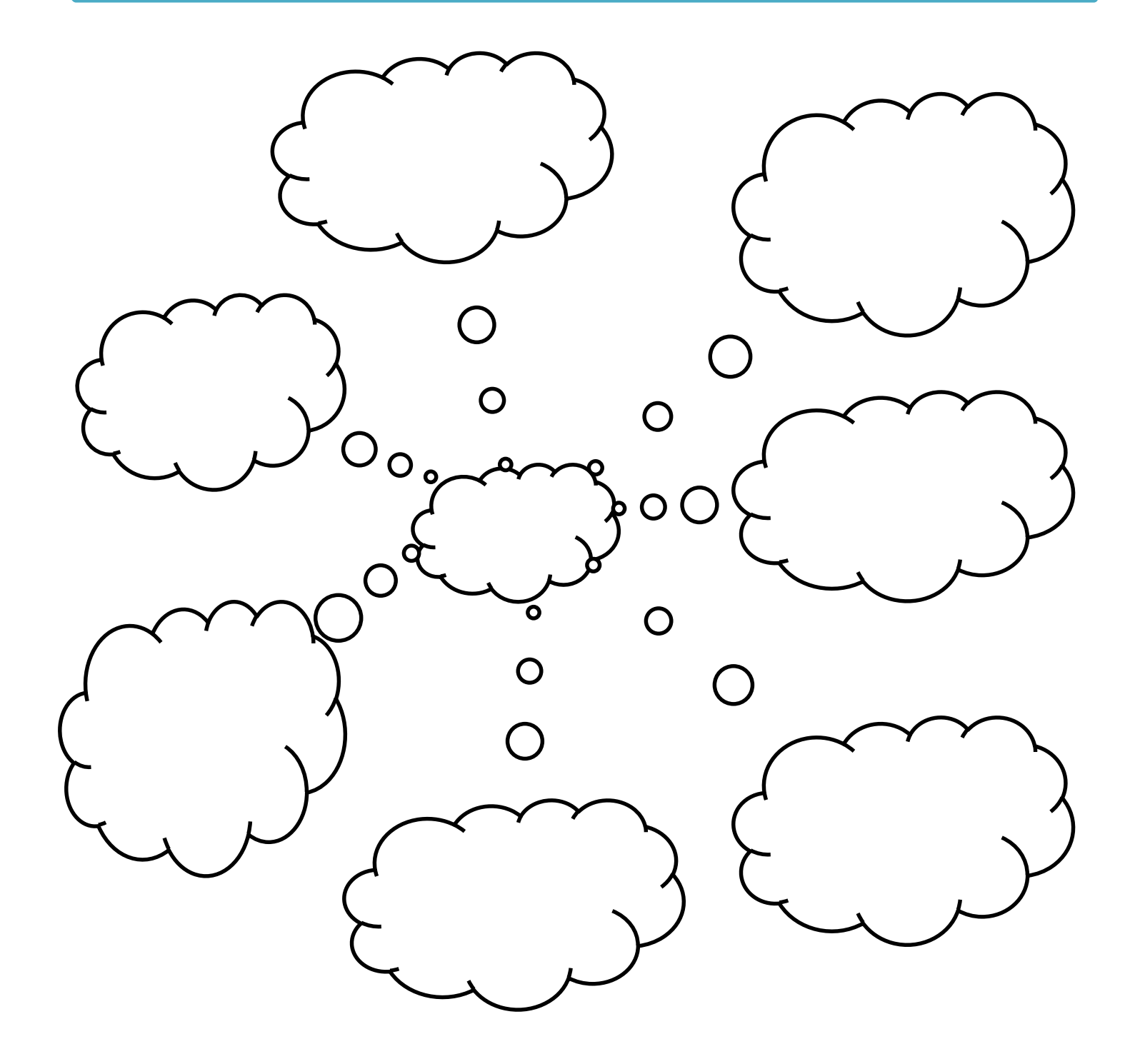

ACTIVIDAD 20. Resuelve la siguiente sopa de letras.

|    |    |              |    |              |    |              |    |    |    |                  |              |              |   |              |              |   |   |              |   |    |              |              | CARTAS<br>DOTX          |
|----|----|--------------|----|--------------|----|--------------|----|----|----|------------------|--------------|--------------|---|--------------|--------------|---|---|--------------|---|----|--------------|--------------|-------------------------|
| ٧  | G  | ۷            | 0  | в            | A  | н            | F  | Y  | Ν  | Р                | N            | Y            | С | J            | v            | в | A | 0            | Ν | н  | Α            | Α            | CURRICULOS              |
| н  | F  | Р            | м  | $\mathbf{R}$ | к  | $\mathbf{C}$ | E  | Q  | в  | $\boldsymbol{U}$ | E            | ы            | R | A.           | Ń            | Е | v | Ń            | F | π  | в            | Ι            | PLANTILLAS<br>DE WORD   |
| з  | Q  | D            | s  | Е            | G  | т            | Ε  | G  | м  | Y                | 0            | $\mathbf{S}$ | м | $\mathbf{v}$ | Q            | н | к | н            | м | Ι  | υ            | L            | FAXES                   |
| A  | G  | Р            | L. | Α            | N  | Т            | Ι  | L  | L. | Α                | D            | Е            | м | 0            | R            | D | R | L.           | Y | U. | L.           | D            | INFORMES<br>MENU        |
| J  | Q  | к            | м  | R            | н  | υ            | Р  | Р  | м  | $\mathbf{C}$     | $\mathbf{K}$ | F            | s | н            | Α            | н | z | Ν            | z | Ι  | Y            | G            | ARCHIVO                 |
| A. | U  | н            | Ν  | z            | D  | к            | A  | L  | R  | Е                | N            | Ι            | E | в            | D            | н | м | м            | v | z  | н            | Q            | MODIFICAR<br>PLANTILLAS |
| G  | F  | I            | F  | 0            | U  | Q.           | s  | R  | 0  | G                | Y            | U            | 0 | $\mathbf{R}$ | v            | z | 0 | z            | х | в  | Ε            | F            | NUEVO                   |
| Ι  | U  | 0            | R  | 0            | E  | 0            | A  | Ñ  | С  | A.               | Э            | J            | E | J            | I            | Э | P | $\mathbf{S}$ | т | Е  | $\mathbf{S}$ | $\mathbf{P}$ | PLANTILLA               |
| G  | s  | Ι            | э  | С            | С  | Е            | ь. | т  | ι. | н                | Y            | Y            | D | н            | Y            | F | D | Ι            | 0 | Ι  | в            | θ            |                         |
| з  | 0  | Р            | 0  | $\mathbf{F}$ | v  | $\mathbf{R}$ | ι. | Ε  | L. | Ε                | I            | D            | G | к            | ε            | D | A | х            | D | Ε  | Q            | F            |                         |
| Р  | L. | $\mathbf{C}$ | z  | Е            | G  | F            | I  | 0  | I  | т                | A            | ٧            | э | Т            | н            | υ | A | Ι            | z | н  | Ν            | F            |                         |
| F  | U  | н            | Ń  | U            | v  | Q            | т  | F  | v  | D                | н            | L            | 0 | Т            | к            | 0 | E | G            | R | Ι  | Y            | Y            |                         |
| R  | С  | 0            | F  | J            | 0  | z            | м  | х  | 0  | Q                | U            | в            | Υ | Е            | т            | к | Y | Ĥ.           | D | С  | М            | в            |                         |
| к  | Ι  | Ι            | 0  | С            | н  | ε            | A  | ×  | Ν  | U                | ε            | Y            | 0 | н            | $\mathbf{s}$ | U | М | в            | 0 | з  | U            | в            |                         |
| ×  | R  | ٧            | U  | Т            | s  | х            | ι. | Е  | Р  | Y                | Q            | Ι            | С | Р            | L.           | Ĥ | N | Т            | Ι | L  | L.           | θ            |                         |
| G  | R  | Ν            | М  | R            | μ. | G            | P  | Ι  | v  | н                | 8            | R            | 0 | н            | P            | S | т | н            | 0 | F. | х            | Α            |                         |
| F  | U  | ¥.           | м  | θ            | Y  | θ            | R  | С  | R  | F                | F            | Р            | т | Q            | F            | Y | N | z            | э | z  | R            | S            |                         |
| в  | С  | н            | Ν  | Ι            | s  | х            | Α  | L  | С  | G                | N            | Ι            | s | Y            | s            | Α | N | J            | v | N  | н            | Α            |                         |
| С  | т  | 0            | М  | ٧            | М  | з            | С  | в  | U  | J                | н            | Ι            | Ε | G            | G            | н | в | Ι            | к | R  | R            | Т            |                         |
| U  | Y  | н            | Y  | D            | x  | z            | Ι  | L  | G  | т                | х            | н            | 8 | L            | I            | н | С | т            | 0 | U  | S            | R            |                         |
| Ň  | м  | н            | Р  | Q            | Q  | т            | F  | Т  | I  | н                | I            | С            | Ε | н            | Y            | A | Q | н            | м | L  | в            | θ            |                         |
| G  | м  | Α            | ε  | 0            | R  | Α            | Ι  | К  | м  | Р                | N            | L            | С | G            | N            | J | в | L            | W | S  | U            | С            |                         |
| L  | D  | Ι            | н  | н            | 0  | в            | D  | L  | Р  | z                | μ.           | G            | н | С            | F            | Y | 0 | Υ.           | 8 | н  | F            | ×            |                         |
| s  | v  | θ            | к  | э            | Y  | N            | 0  | F  | R  | н                | I            | 0            | м | Q            | U            | Y | К | N            | м | Е  | 0            | R            |                         |
| Z  | 3  | Т            | к  | в            | I  | E            | м  | Y. | N  | N                | Y            | S            | 0 | E            | S            | E | x | е.           | F | Р  | D            | P            |                         |
| Υ. | L  | F            | z  | в            | z  | Т            | 0  | н  | 0  | Т                | М            | N            | Q | Α            | Y            | s | Y | Y            | 0 | U  | v            | N            |                         |
| E  | к  | G            | v  | U            | к  | I            | N  | S  | D  | Р                | 0            | U            | × | S            | I            | F | N | Z            | A | Q  | т            | ×            |                         |
| м  | H  | Т            | U. | 0            | x  | Ĥ.           | 0  | D  | D  | I                | N            | F            | 0 | R            | M            | E | S | Ň            | X | В  | S            | ĸ            |                         |

#### **PLANTILLAS**

ACTIVIDAD 21. Subraya la respuesta correcta de las siguientes preguntas.

- 1. ¿Por qué es tan importante la plantilla Normal.dotm?
- a) Porque es la única que cumple los estándares para poderse ver en cualquier versión de Word.
- b) Porque es la base para crear otras plantillas.
- c) Porque los nuevos documentos en blanco se basan en ella.
- d) Todas las respuestas son falsas.
- 2. ¿Qué elementos se guardan en una plantilla?
- a) Los estilos.
- b) Los botones de la cinta y barra de acceso rápido.
- c) Las macros.
- d) Todas las respuestas son ciertas.
- 3. ¿En qué carpeta se guardan las plantillas propias y Normal.dotm?
- a) En Archivos de programa > Microsoft Office > Plantillas, siempre.
- b) Para saberlo lo mejor es mirarlo en Archivo > Opciones > Avanzadas porque es configurable.
- c) En Mis documentos.
- d) En el menú Inicio > Mis plantillas.
- 4. ¿Cómo se crea un documento a partir de una plantilla?
- a) Se selecciona la plantilla en Archivo > Abrir.
- b) Se selecciona la plantilla en Archivo > Nuevo y con la opción Documento activada pulsamos Crear.
- c) A y B son ciertas.
- d) A y B son falsas.
- 5. ¿Qué son las Plantillas recientes?
- a) Las últimas plantillas que hemos creado.
- b) Las últimas plantillas que hemos utilizado.
- c) Las últimas plantillas que se han incorporado en Office.com.
- d) Las últimas plantillas que se han modificado.
- 6. ¿Qué debemos hacer para conseguir más plantillas?
- a) Crearlas nosotros.
- b) Descargarlas desde Word si disponemos de conexión a Internet.
- c) A y B son ciertas.
- d) A y B son falsas.
- 7. ¿Se puede convertir un documento en plantilla?
- a) Sí, simplemente cambiándolo al directorio donde se guardan las plantillas.
- b) Sí, simplemente cambiando su tipo de archivo.
- c) Sí, utilizando el asistente de transformación a plantillas.
- d) No.
- 8. ¿Necesitamos saber en qué carpeta se guardan nuestras plantillas?
- a) Sí. Si no, ¿cómo sabremos dónde guardarlas?

b) Realmente no es necesario porque al guardar un archivo de tipo plantilla Word nos remite a la carpeta configurada como su ubicación por defecto.

- 9. ¿Qué ocurre si borramos la plantilla Normal.dotm?
- a) Se crea un agujero espacio-tiempo.
- b) Se pierde la configuración de Word y deberíamos llamar a la asistencia técnica.
- c) Word puede dar problemas en el arranque en algunos casos.
- d) Nada, se crea sola otra vez al crear un nuevo documento.

10. ¿Se puede modificar una plantilla que hemos creado nosotros mismos?

a) Sí, pero sólo desde línea de comandos, porque Word al abrirla entiende que queremos crear un documento basado en ella y no nos permite modificarla directamente.

b) Sí, lo único que debemos hacer es seleccionar la opción Plantilla antes de pulsar el botón Crear. Luego la sobreescribiremos.

c) Sí, pero sólo el texto, no el formato, los estilos, macros y demás personalizaciones que pueda contener.

d) No.

ACTIVIDAD 22. Completa la siguiente tabla, de acuerdo a la información que se proporciona.

| HERRAMIENTA           | FUNCIÓN                       | EJEMPLO     | GRUPO |
|-----------------------|-------------------------------|-------------|-------|
|                       | Copia el formato de un sitio  |             |       |
|                       | y lo aplica en otro           |             |       |
|                       |                               | Arial Black |       |
|                       |                               |             |       |
| <u></u>               |                               |             |       |
|                       |                               |             |       |
|                       | Inicia una lista con viñetas  |             |       |
| <u>A</u> -            |                               |             |       |
| <b>#A</b>             |                               |             |       |
|                       |                               | Ejemplo     |       |
| <b>X</b> <sup>2</sup> |                               |             |       |
| <b>X</b> <sub>2</sub> |                               |             |       |
| 11 -                  |                               |             |       |
|                       | Aplica el formato de          |             |       |
|                       | negrita al texto seleccionado |             |       |
|                       | Alinea el texto a los         |             |       |
|                       | márgenes izquierdo y          |             |       |
|                       | derecho                       |             |       |
|                       | Copia la selección y la copia |             |       |
|                       | en el portapapeles            |             |       |
|                       |                               | Ejemplo     |       |
| 423 ×                 |                               |             |       |
|                       |                               | Ejemplo     |       |